## ①インストールする

- Installation Guide
  PSIM User Manual
- PsimBook Exercises
  SoftkeyNetwork
- aksmon32\_setup.exe
- Autorun.inf
- ID ComputerID.exe
- laspdinst.exe
- HASPUserSetup.exe
- KeyInfo.exe
- WeyProgram.exe
- http://www.exe
- ID MAC.exe
- nethasp.ini
- 🞇 NetHaspTool.exe
- T PSIM License Agreement.pdf
- 🔁 readme.pdf
- 🔙 setup.exe
- setup\_x64.exe

PSIMのインストールCDから「aksmon32\_setup.exe」を 実行します。

#### 実行後はインストールウィザードに従って、作業を完了 してください。

# ②AKS Monitorを起動する

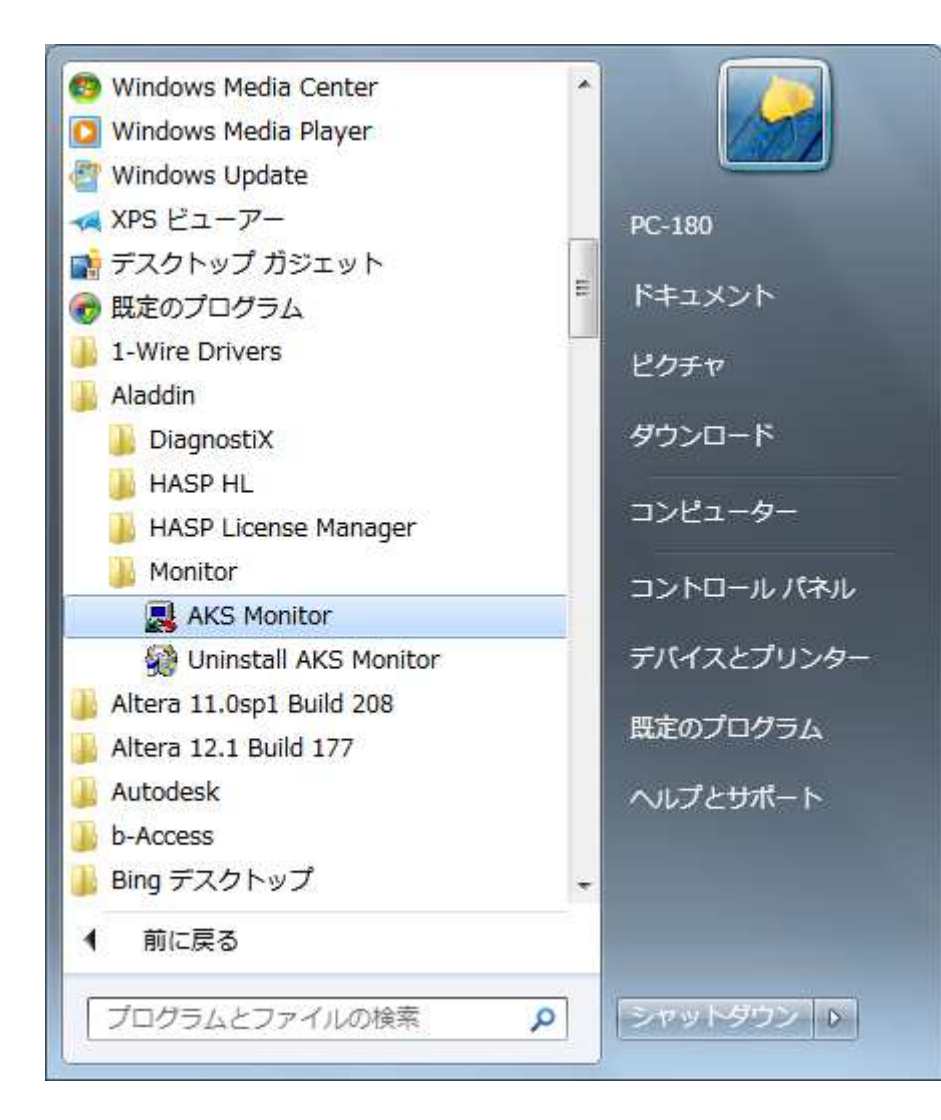

Windowsのスタートメニュー>すべての プログラム>Aladdin>Monitorから 「AKS Monitor」を選択し、起動します。

インターフェースが表示されるまで、少々時間がかかります。

# ③更新間隔を設定する

|                      | Terres risers | <u> </u> |
|----------------------|---------------|----------|
| Dialog refresh cycle | 300 🕂         | sec.     |
| Server scan cycle    | 60 🕂          | min.     |
| ✓ Use Hardlock mode  |               |          |
| ⊽ Use HASP mode      |               |          |
| Use NETHASPI         | VI            |          |

AKS Monitorのインタフェースが表示されたら まずは情報の更新間隔を設定します。 メニューバー>File>Settingsを選択し、左図 のウィンドウを表示させます。

頻繁に更新がされない様に、「Dialog refresh cycle」 と「Server scan cycle」を最大値に設定します。

Dialog refresh cycle : 300 Server scan cycle : 60

情報の更新には時間がかかります。常に監視が 必要でないのならば、自動的に更新をかけるよりも 任意のタイミングで手動で更新をした方が、時間が かからずに済みます。

### ④HASPキーを選択する

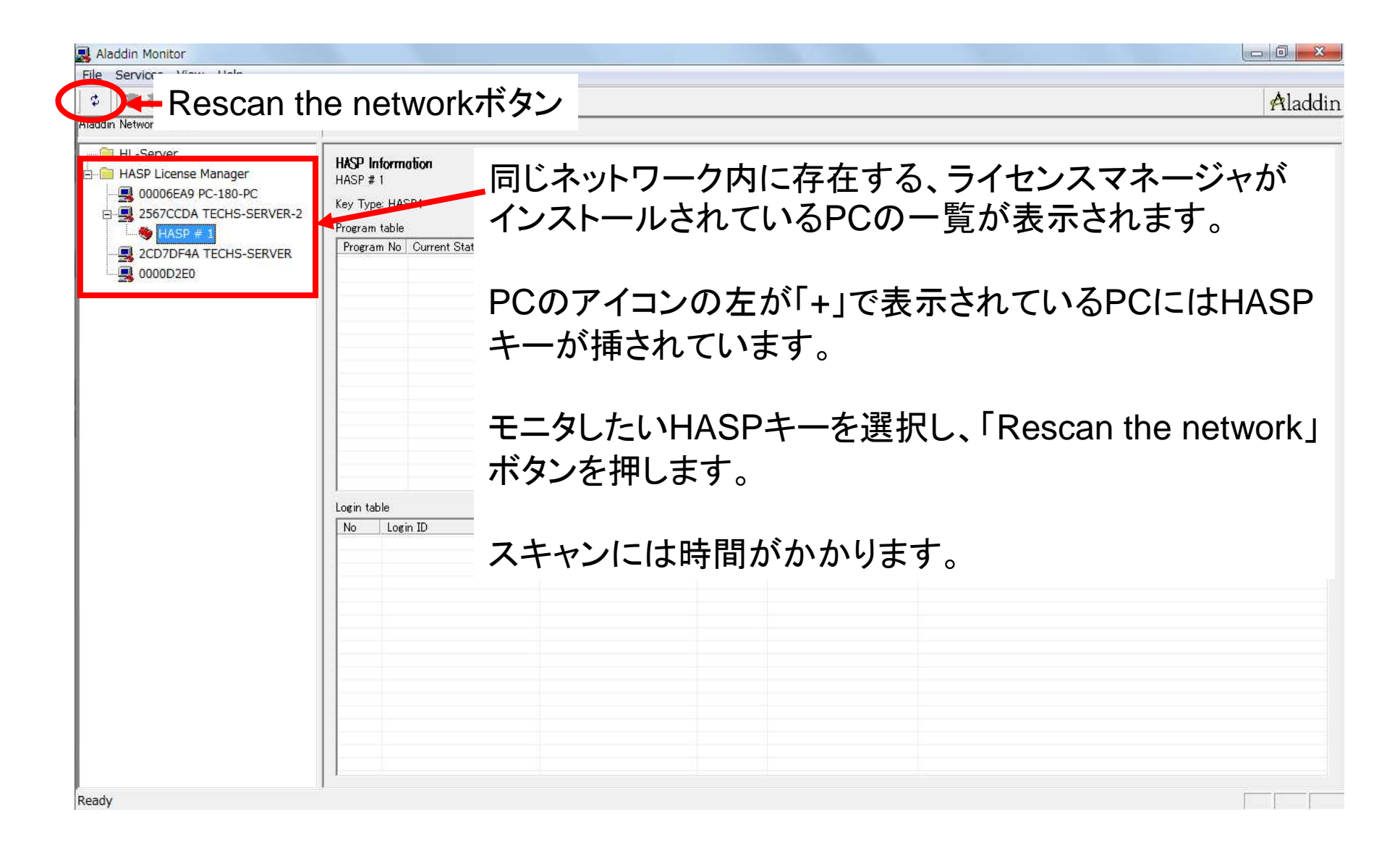

### ⑤使用状況を確認する

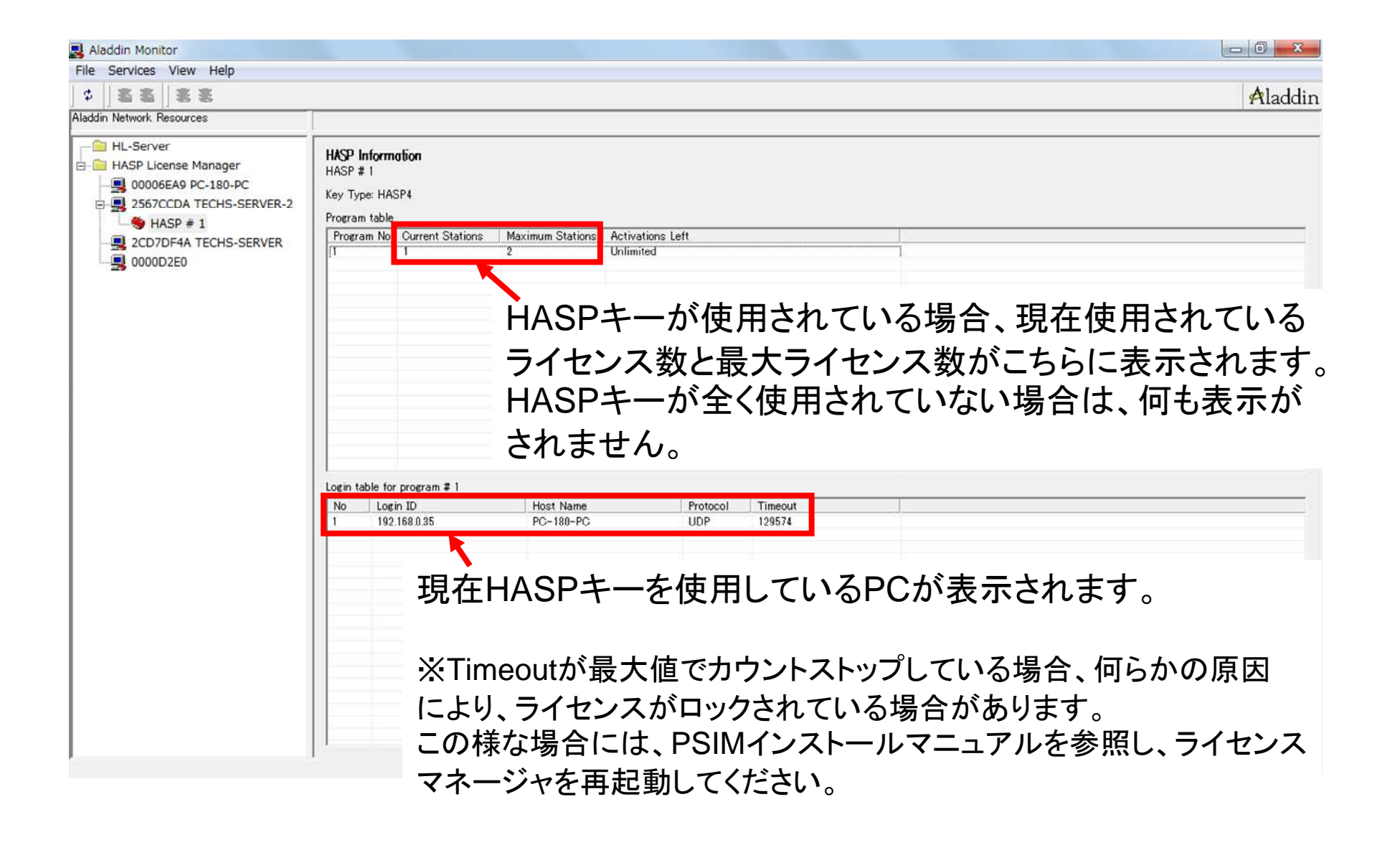